- 1. zadatak. Otvori novu radnu knjigu.
- 2. zadatak. U ćeliju C1 unesi brojčani podatak 56 478 142.
- 3. zadatak. U ćeliju C2 unesi tekstualni podatak: Radna knjiga je excelova datoteka
- 4. zadatak. U ćeliju C3 upiši današnji datum.
- **5. zadatak.** Povlačenjem miša promijeni veličinu stupca tako da se u cjelosti vide svi upisani podaci.
- 6. zadatak. U ćeliju C5 upiši broj 22 tako da ga MS Excel prepoznaje kao tekst.
- **7. zadatak.** U ćeliju C6 upiši broj 123456 tako da zadnje dvije znamenke budu prikazane kao decimalni dio broja.
- **8. zadatak.** U ćeliju D8 upiši svoje ime i prezime tako da ime bude ispisano u jednom retku, a prezime u drugom retku u istoj ćeliji.
- **9. zadatak**. Prikaži novi radni list. Upiši podatke kao na slici. Na predviđeno mjesto napiši formulu koja će zbrojiti unesene brojeve.

|   | А       | В   | С |
|---|---------|-----|---|
| 1 |         | 105 |   |
| 2 |         | 504 |   |
| 3 |         | 235 |   |
| 4 |         | 602 |   |
| 5 | Ukupno: |     |   |
| 6 |         |     |   |
| 7 |         |     |   |

**10.** zadatak. Spremi vježbu pod nazivom Vježba 2 – tvoje ime i prezime u mapu svog razreda.